## **Recording Your STEM Ambassador Activities**

Firstly, thank you for all your interest in & support for the STEM Ambassador Programme. It really does make a difference to the lives of our local young people! However, to hit our funding-targets, we need to ensure that everything our volunteers do is also recorded.

## Information

- All ambassador outreach activities need to be recorded on your personal STEM Ambassador profile.
- To maintain your STEM Ambassador status, you need to complete & record at least one activity in any twelve-month period.
- Activities can be recorded in advance so you can log them as soon as they have been planned.
- To be covered by STEM Learning's insurance, your activity must be logged before it happens.

## Instructions for logging activities

1. Go to <u>www.stemnet.org.uk</u> & click the blue 'Log in' button in the top right-hand corner.

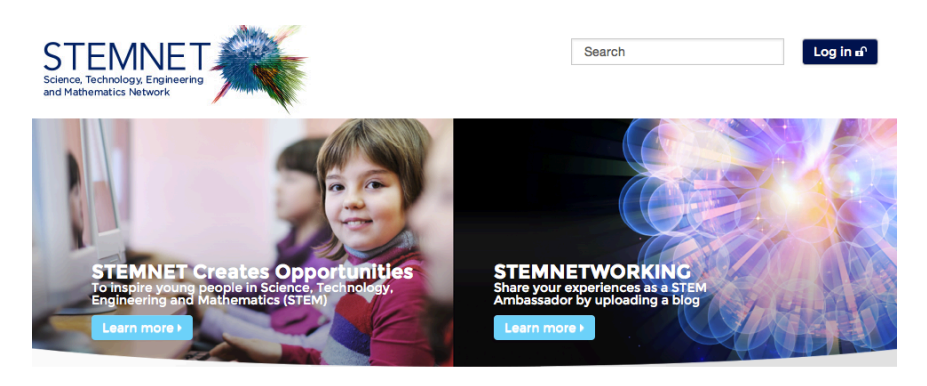

2. Log in using the email address & password you used when you first set up your STEM Ambassador profile. If you have forgotten these, contact <u>ambassadors@allaboutstem.co.uk</u>. Our staff will be able to provide the email address you used & then you can use the password reset facility on the log in page.

| STEMNET                  |  |  |
|--------------------------|--|--|
| Login or register        |  |  |
| Email Address            |  |  |
|                          |  |  |
| Enter your password      |  |  |
| 1                        |  |  |
| Forgotten Your Password? |  |  |

3. On the welcome screen, click 'Keep a record of your volunteer activities'.

| Home              | Walcome to STEMNatworking                                                                                                    |
|-------------------|----------------------------------------------------------------------------------------------------|
| Ambassadors       | STEMNatworking is the home of the STEM Ambassadors Programme online                                                                                                    |
| Information Pages |                                                                                                    |
| Resource Bank     | Search for volunteer opportunities across the UK     Keep a record of your volunteer activities     Eind useful resources to support your volunteering     Update your personal details     If you have any problems using STEMNetworking or any questions about the STEM Ambassadors programme more generally,     please contact your STEM Ambassador Hub for support.  Address: STEM Learning, 5th Floor, Woolgate Exchange, 25 Basinghall Street, London EC2V 5HA Email: stem-ambassadors@stem.org.uk Telephone: 020 3206 0450 Website: www.stem.org.uk/stem-ambassadors |

Add Ambassador Activit

 Give the activity a name, preferably including the school name e.g. 'Any School – Careers Talk' or 'Any School – Balloon Rockets Activity'.

Provide a brief description of the activity.

Click to indicate whether the activity was a single school, a multi school, STEM Club or non-school activity.

5. Choose an 'Activity Type' from the drop-down menu & select the relevant 'STEM Focus'.

Choose the 'Curriculum Focus' (i.e. age-group) KS1 – Infants R, Y1 & Y2 KS2 – Juniors Y3,4,5 & 6 KS3 – Secondary Y7,8 & 9 KS4 – Secondary Y10, 11 KS5 – Sixth Form Y12 & 13 (P/S choices – Scotland only)

Add the activity start & end date.

Click the box if the event was free of charge to the school and if it was delivered over video.

Add the approximate number of pupils involved.

| Activit | y Title 🕄                                                                  |      |  |
|---------|----------------------------------------------------------------------------|------|--|
| Activit | y Details 🚯                                                                |      |  |
|         |                                                                            |      |  |
|         |                                                                            |      |  |
|         |                                                                            |      |  |
|         |                                                                            |      |  |
|         |                                                                            |      |  |
| Activit | y Category <b>0</b>                                                        |      |  |
| Activit | y Category <b>O</b><br>Single School                                       |      |  |
| Activit | y Category <b>3</b><br>Single School<br>Multi School                       | <br> |  |
| Activit | y Category 0<br>Single School<br>Multi School<br>STEM Club (Single School) | <br> |  |

| Activity Ty                       | pe 🕄                        |                | Select |             |     | 0   |
|-----------------------------------|-----------------------------|----------------|--------|-------------|-----|-----|
| STEM Foc                          | us 🚯 👘                      |                |        |             |     |     |
| Science                           | ce                          |                |        | Engineering | 9   |     |
| Techn                             | ology                       |                |        | Maths       |     |     |
| Curriculun                        | n Focus (O                  | ptional) 🕄     |        |             |     |     |
| □KS1                              | CKS2                        | CKS3           | CKS4   | KS5         |     |     |
| □P1                               | 🗆 P2                        | □ P3           | □ P4   | 🗆 P5        | □P6 | □P7 |
| □S1                               | □ S2                        | □ S3           | □ S4   | □ S5        | □S6 |     |
| Activity St                       | tart 🕄                      |                |        |             |     |     |
| Activity Er                       | nd 🕄                        |                |        |             |     |     |
| Free of Ch                        | narge 🕄                     |                | Select |             |     | 0   |
| Was delive<br>conferenc<br>WebEx) | ered over v<br>ing (e.g. Sl | rideo<br>kype, | No     |             |     | 0   |
| Number o                          | f Pupils/St                 | udents 🕄       |        |             | ٢   |     |

 The 'Contract Holder' field should be pre-populated with 'STEM Ambassador Hub Merseyside and Cheshire' and the 'STEM Ambassador' field should be prepopulated with your name.

Add the number of hours you volunteered for.

If you wish, you can add your Employer name from the drop-down menu. If you can't find your Employer in the menu, you can leave this field blank. (If you wish to have your Employer added to the drop-down menu for the future, please send the details to

ambassadors@allaboutstem.co.uk.

7. To add the name of the school(s) you worked with, click 'Add School'. If you wish, filter the search options by selecting the Hub or School Type. Type the school name, or part of the school name, in the search box & hit return. Possible schools will appear in a drop-down list if you click on the arrows of the 'School Search Results' box. Click on the appropriate school & then click the 'Add Selected School' button. If you don't know the names of the

schools involved (e.g. if it was a public event), you can tick the 'No schools were involved in the activity & explain why you don't know the names).

| STEM Ambassador Hub Merseyside                                                                         | and Cheshire         |
|----------------------------------------------------------------------------------------------------|----------------------|
| Change Hub                                                                                             |                      |
| STEM Ambassadors 3                                                                                     | Hours<br>Volunteered |
| Alison Christoffer                                                                                     | 0 (\$                |
| Employers (Optional) 🕄                                                                                 |                      |
| Add Employer                                                                                           |                      |
|                                                                                                    |                      |
|                                                                                                    |                      |
| Schools 3                                                                                              |                      |
| Schools 3                                                                                              | Activity             |
| Schools 3<br>No Schools Were Involved In This<br>Add School                                            | Activity             |
| Schools 3 <ul> <li>No Schools Were Involved In This</li> <li>Add School</li> </ul> Venues (Optional) 3 | Activity             |
| Schools  No Schools Were Involved In This Add School Venues (Optional)  Add Venue                      | Activity             |

8. If you experience any problems, please just contact ambassadors@allaboutstem.co.uk